#### Enhance Security with Multi-Authentie Authentie Continue Station (MFA)

## amadeus

# What is the MFA?

An Authentication method that requires the user to provide two or more verification factors to gain access to a resource such as an application.

#### We are in process of enhancing Multi-Factor Authentication (MFA) in Amadeus Selling Platform Connect

Also provide alignment with <u>4.0 version</u> of \*PCI DSS which become mandatory starting April 1<sup>st</sup>, 2025 for those organizations that take <u>Credit</u>, Debit or charge card as payment.

## **Time-Based One-Time Password (TOTP)** *via Authenticator Apps*

#### **TOTP: Authenticator Registration step**

- Download the Authenticator App on your mobile before start the registration process
- There are 3 authenticator app which recommended by Amadeus

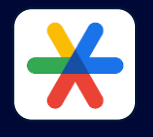

Google Authenticator Available on Mobile App & Desktop (via browser extension on Chrome, Edge, Firefox)

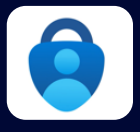

**Microsoft Authenticator** Available only on the Mobile App

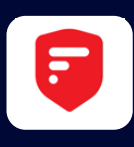

**2FAS Authenticator** Mobile App is mandatory to use the Desktop version

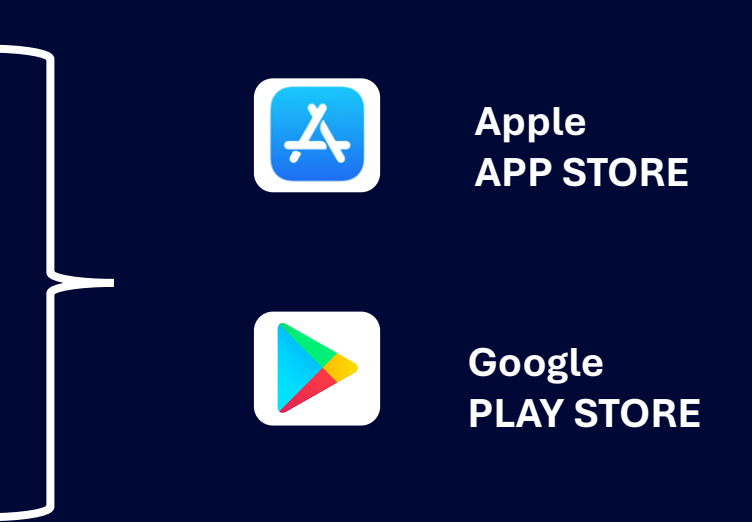

#### • Login to SECO to start the registration step (one time)

Please see the registration step >> next slide

\* Please note that once the TOTP registration is completed

email will no longer be a valid method for Multi-Factor Authentication\*\*

## Let's start

# TOTP Self-Registration

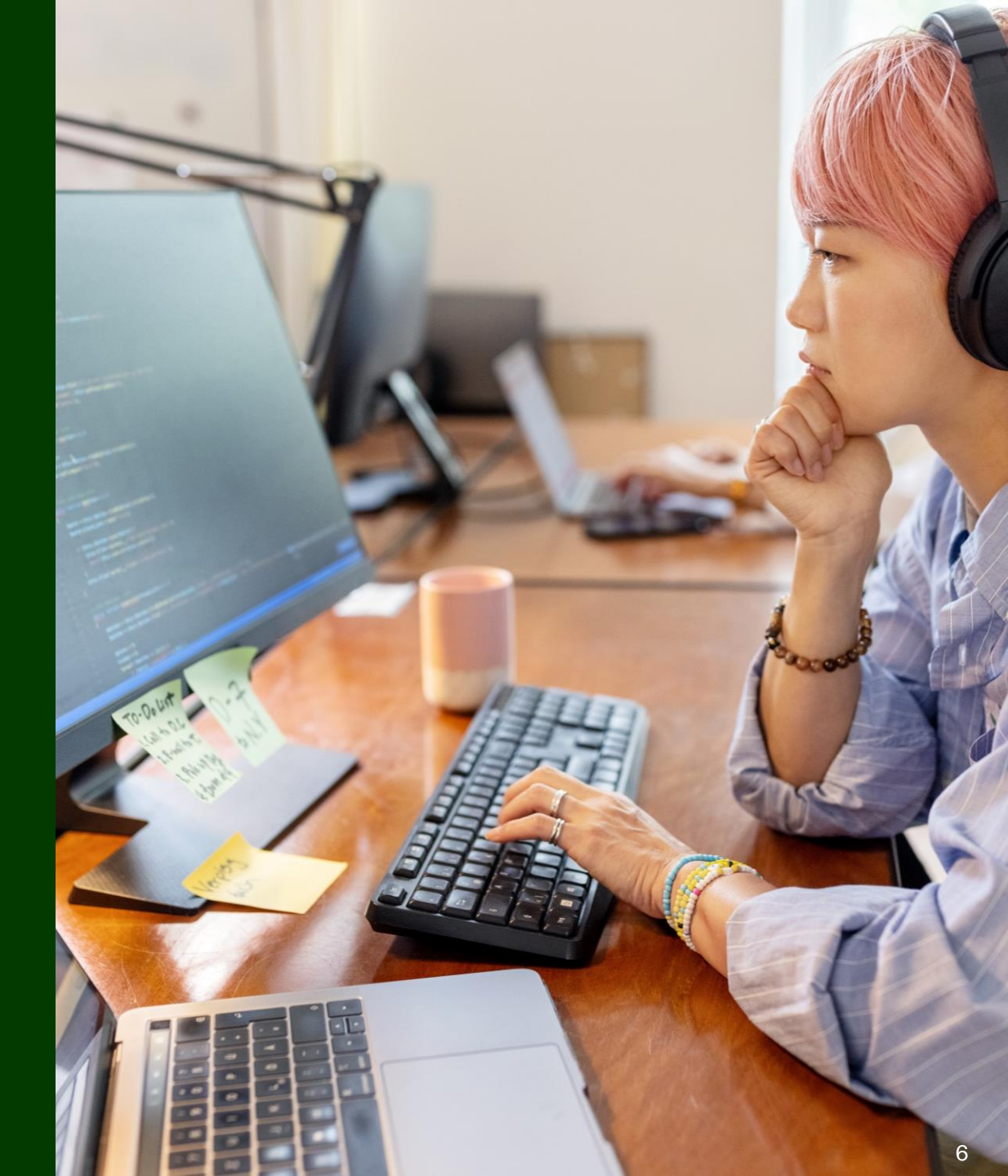

#### Login to SECO with your Username/OID/Password

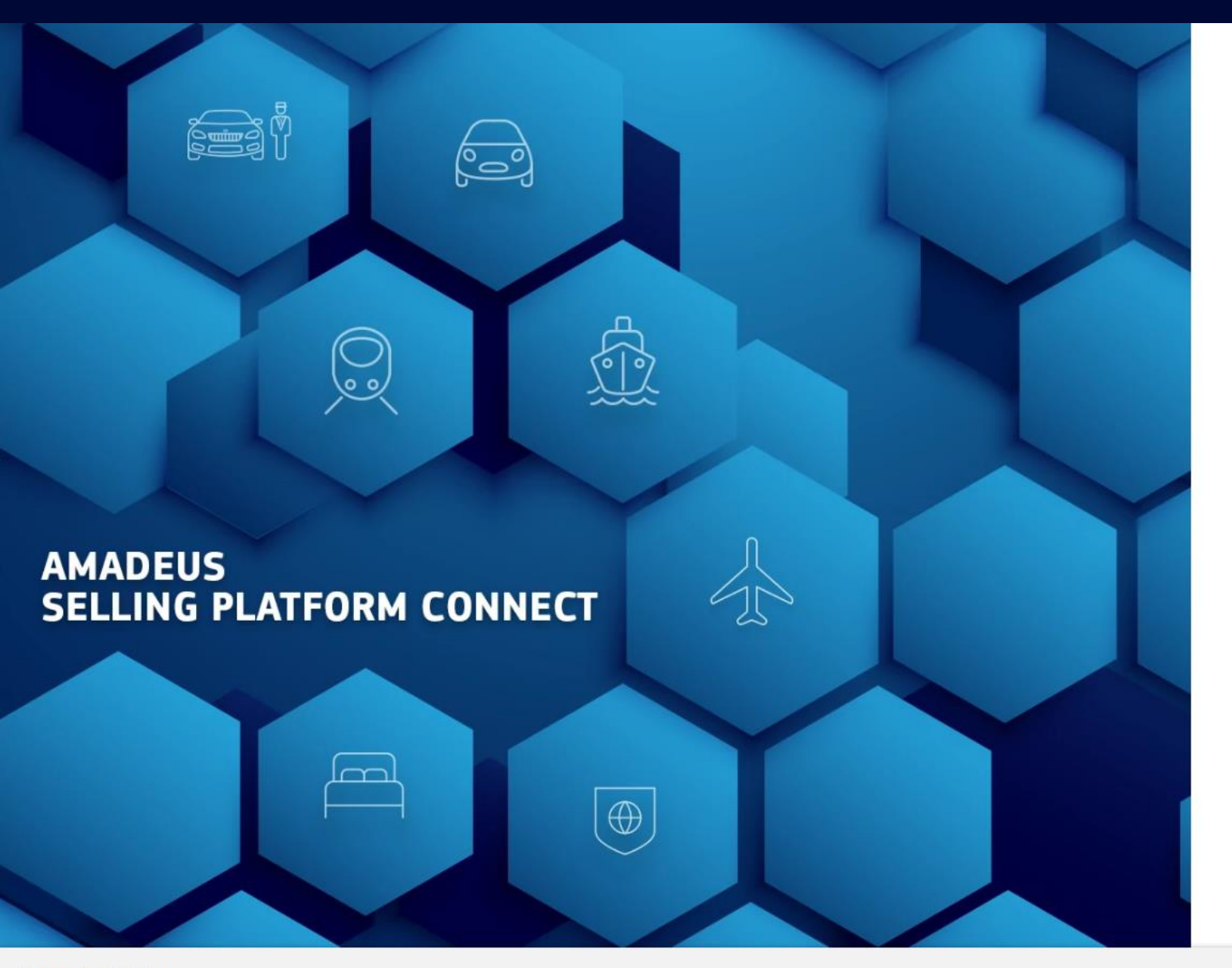

#### amadeus A more secure sign-in process is coming soon ! × Find out more. Sign in \* Mandatory Username\* Duty code AMADEUSUER Select Office ID\* **BKKOK2130** Password \* Ø \*\*\*\*\*\*\*\*\*\*\*\*\* Remember me Sign in I forgot my password

English (US) ^

Support Legal notices

© Amadeus [↗ 2025

#### Select the Authenticator app

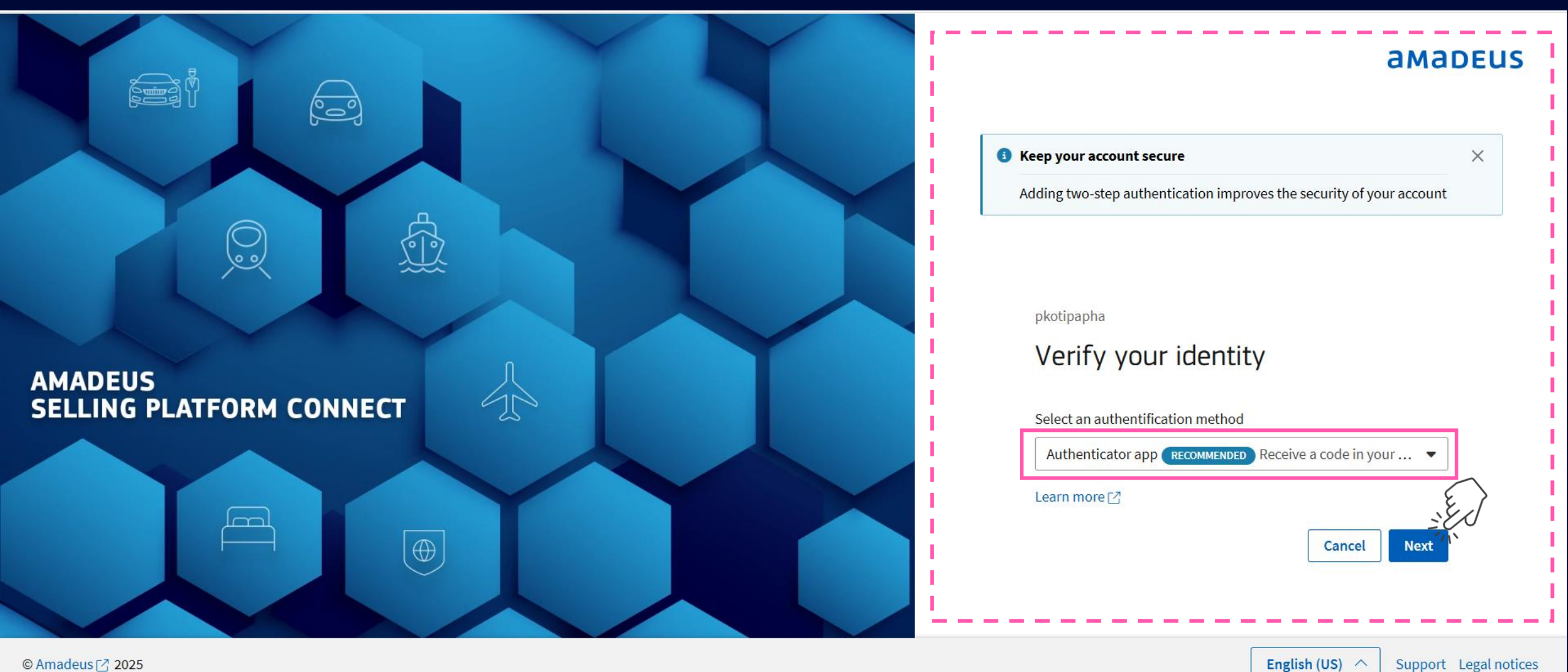

English (US) ^

Support Legal notices

## Verify Your Identity page: One Time Password (OTP) sending

| A To verify your credentials, a one-time password will be sent for this user. Enter the one-time password to sign in. If you don't receive it, check your credential | s or contact your administrator.                                     | ×   |
|----------------------------------------------------------------------------------------------------|----------------------------------------------------------------------|-----|
|                                                                                                    | aMau                                                                 | EUS |
|                                                                                                    | Keep your account secure                                             | ×   |
|                                                                                                    | Adding two-step authentication improves the security of your account |     |
|                                                                                                    | pkotipapha                                                           |     |
|                                                                                                    | Verify your identity                                                 |     |
|                                                                                                    | * Mandatory                                                          |     |
|                                                                                                    | Username                                                             | - i |
|                                                                                                    | AMADEUSUSER                                                          | 1   |
| SELLING PLAIFORM CONNECT                                                                                                    | Office ID                                                            |     |
|                                                                                                    | BKKOK213O                                                            | i i |
|                                                                                                    | One-time password *                                                  | 1   |
|                                                                                                    |                                                                      |     |
|                                                                                                    | Cancel Next                                                          | 1   |
|                                                                                                    |                                                                      | !   |
|                                                                                                    |                                                                      |     |

#### Fill in One Time Password (OTP)

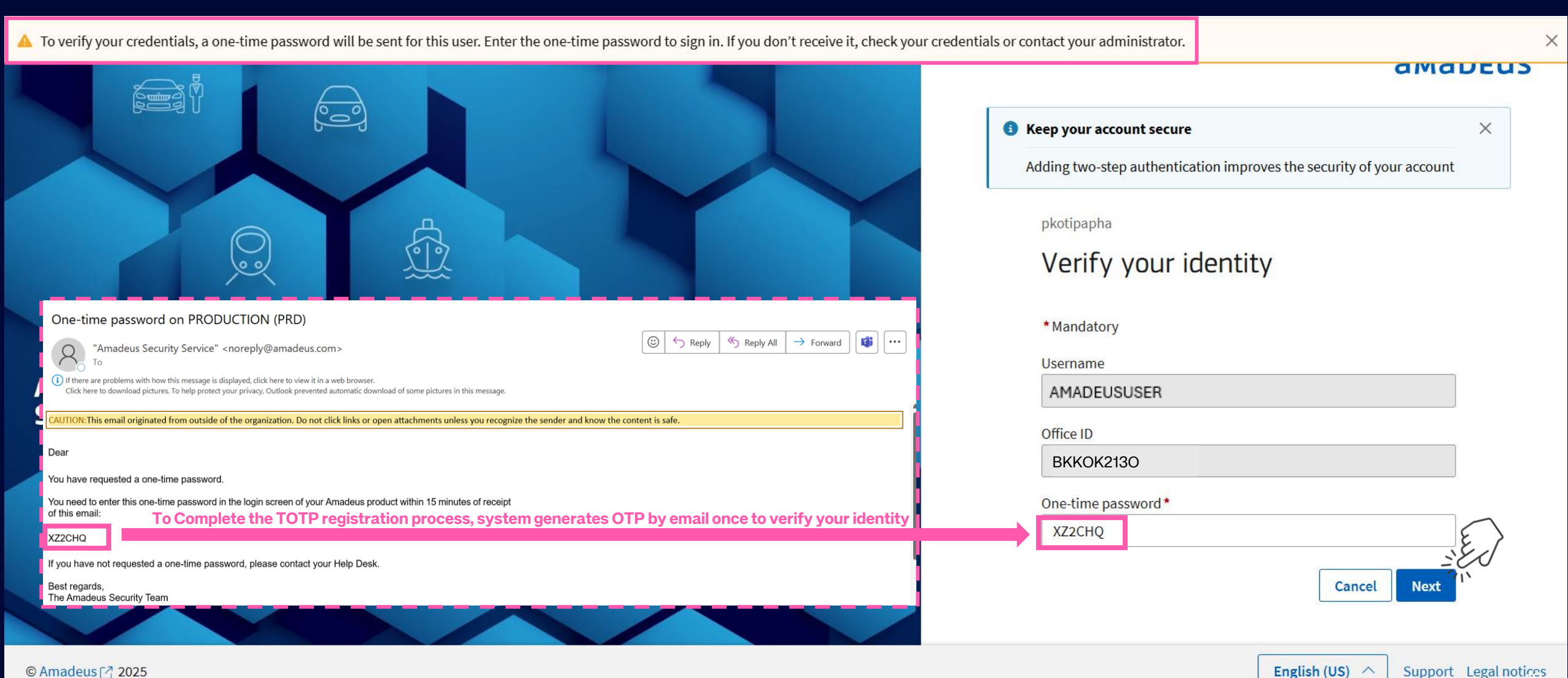

English (US) ^

#### Authenticator App must be ready stored on mobile

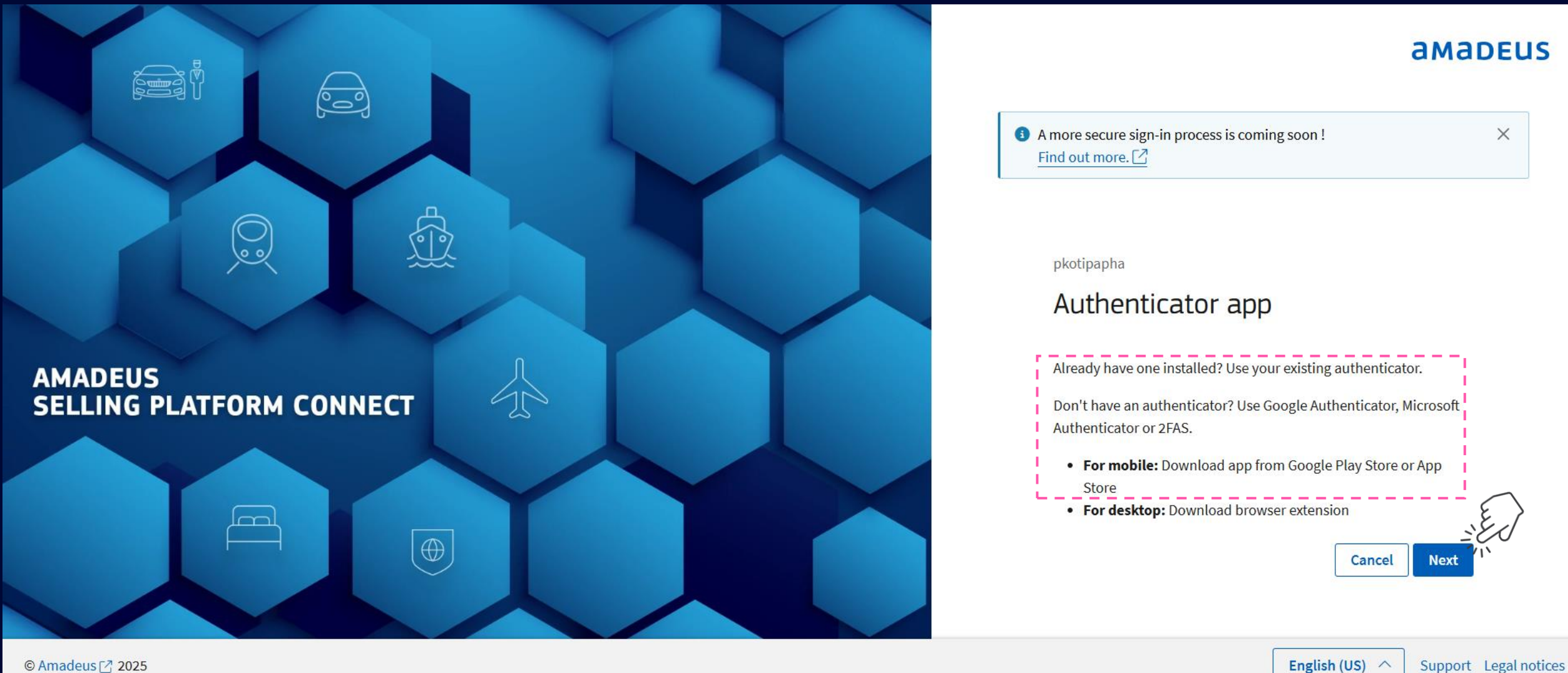

© Amadeus [7] 2025

#### QR code for the user

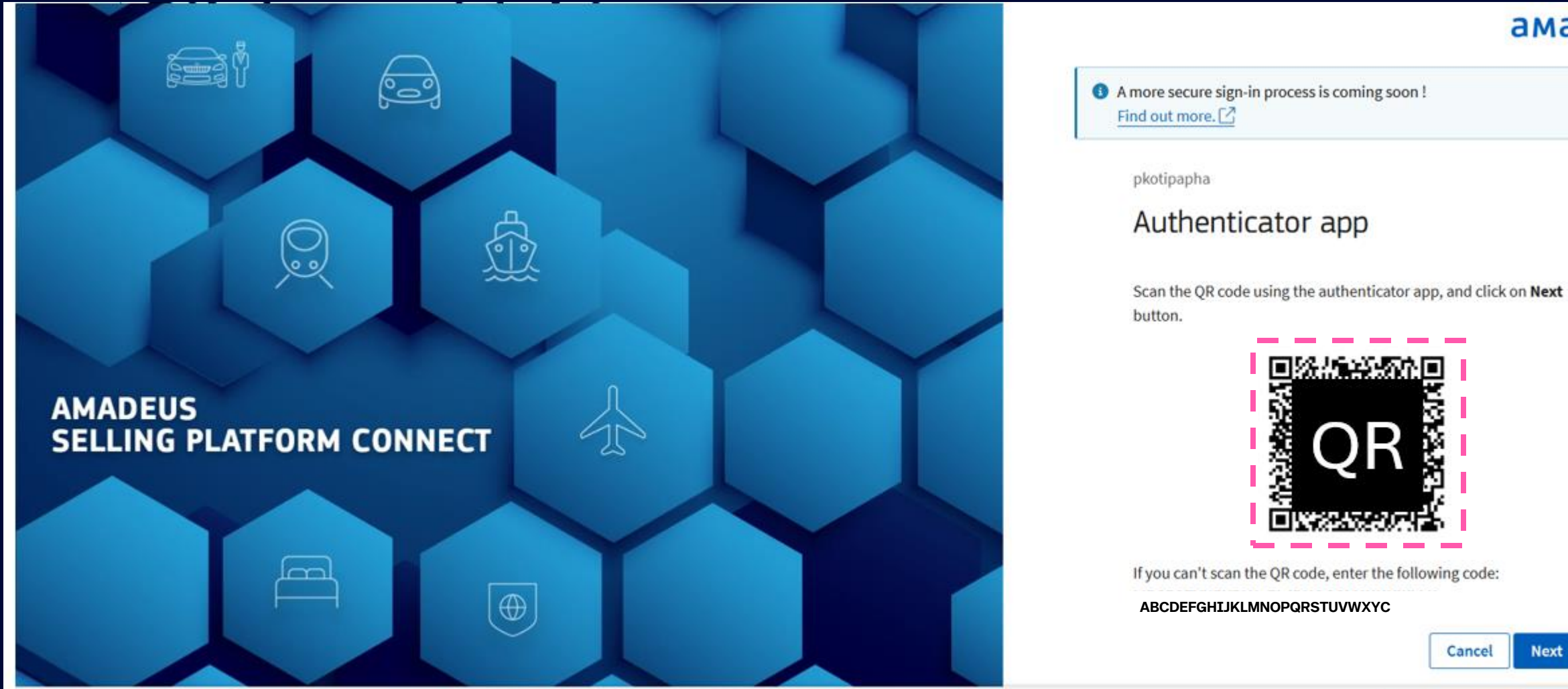

#### amadeus

English (US) ^

X

Support Legal notices

© Amadeus 🛃 2025

### Open the Authenticator App on your mobile and scan QR Code

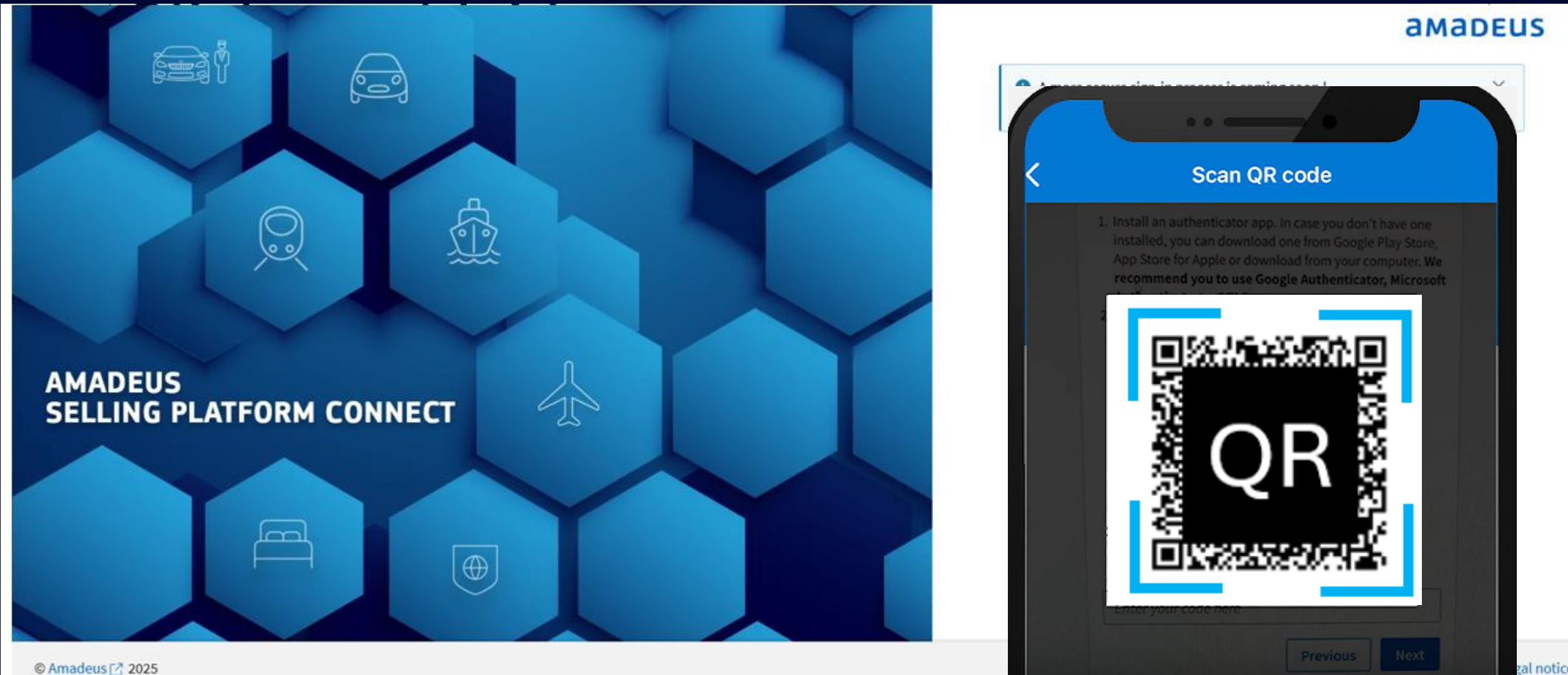

gal notices

#### Authenticator Apps is activated and Ready then "Next"

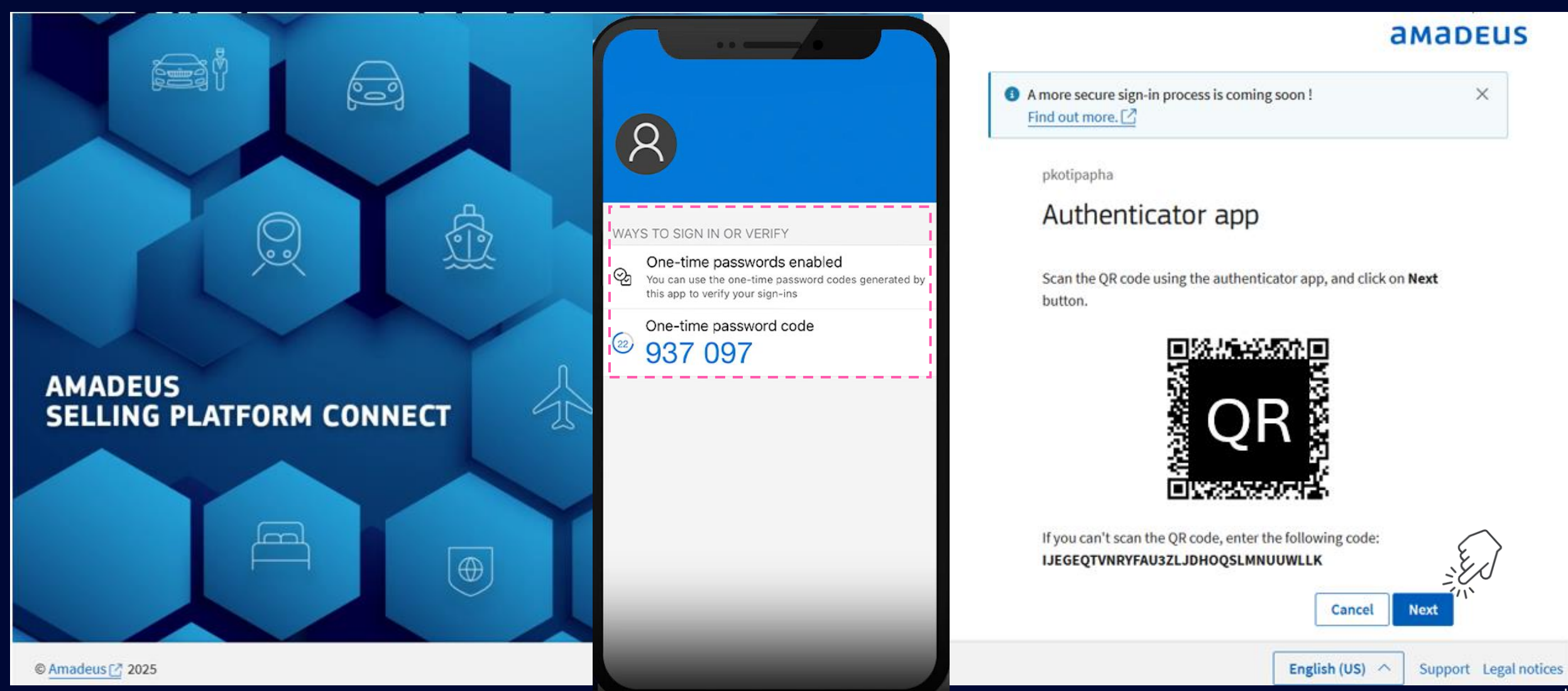

#### Enter the Code from the Authenticator App

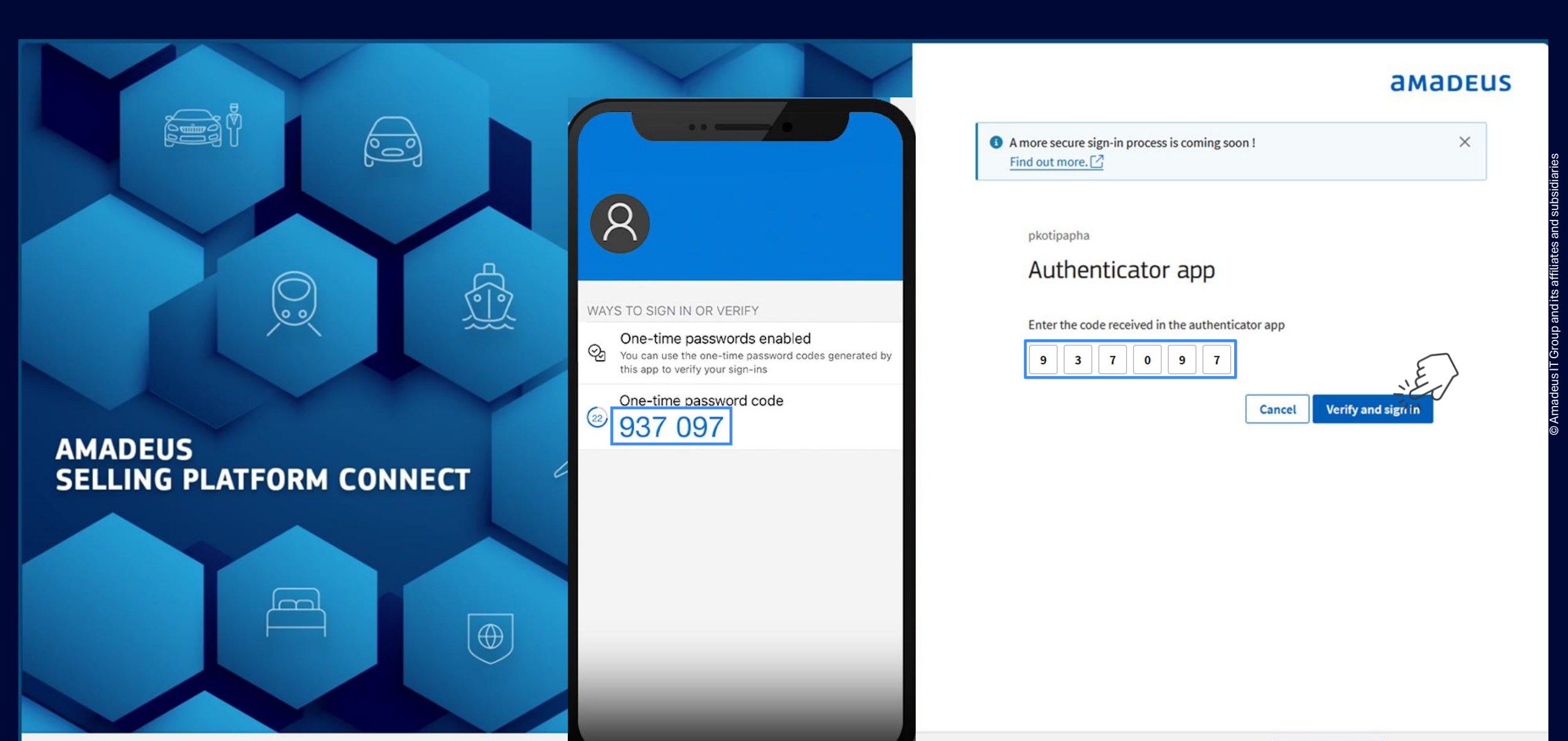

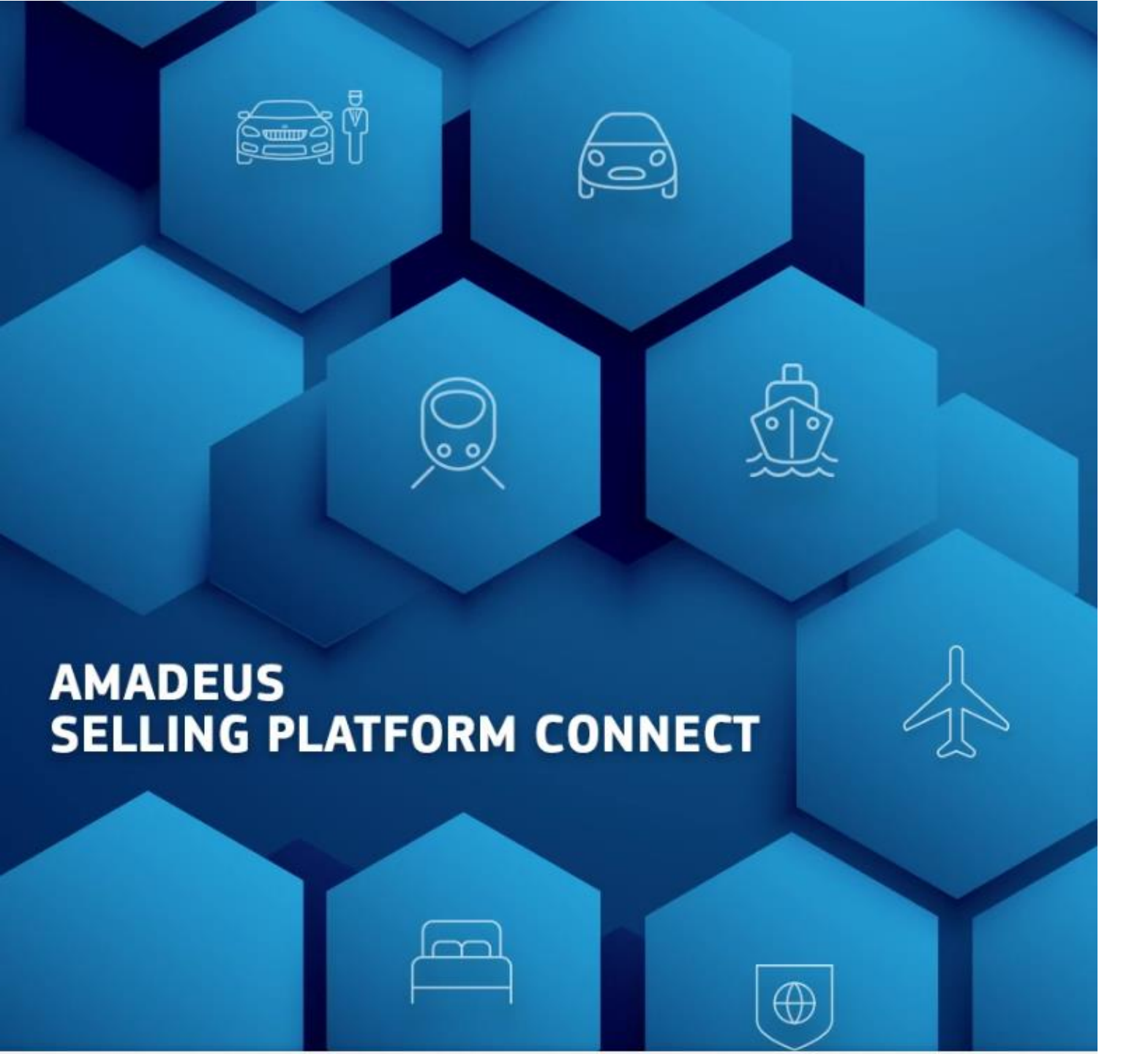

### amadeus

## Your second factor authentication method has been successfully configured!

You can now leave this flow and go to the login page.

Go to login page

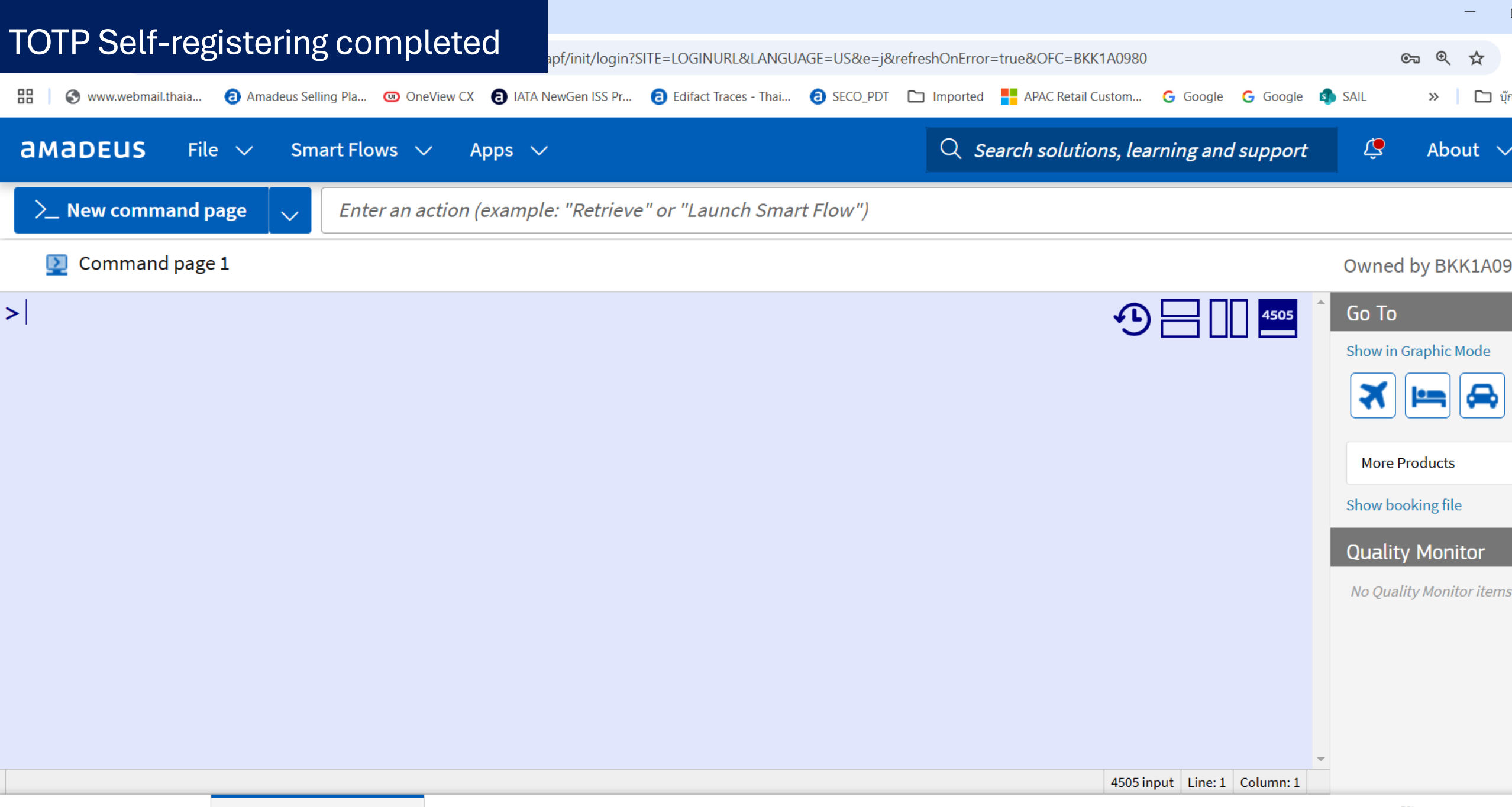

**CONFIDENTIAL & RESTRICTED** 

amadeus

# Next time you log in SECO

## SECO: Log in page

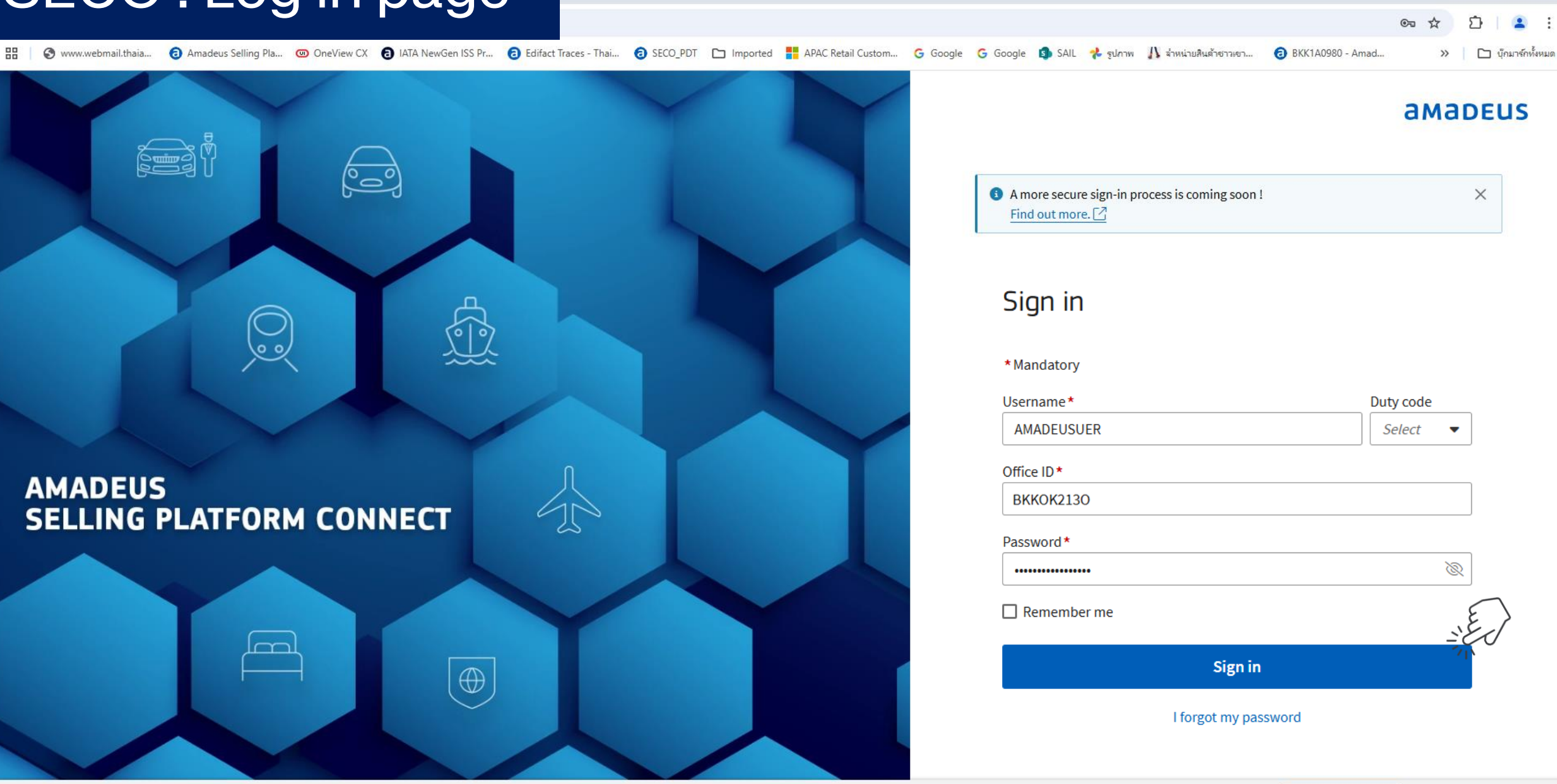

© Amadeus 🖸 2025

o ×

### Enter SECO Password and open the Authenticator to get the Code

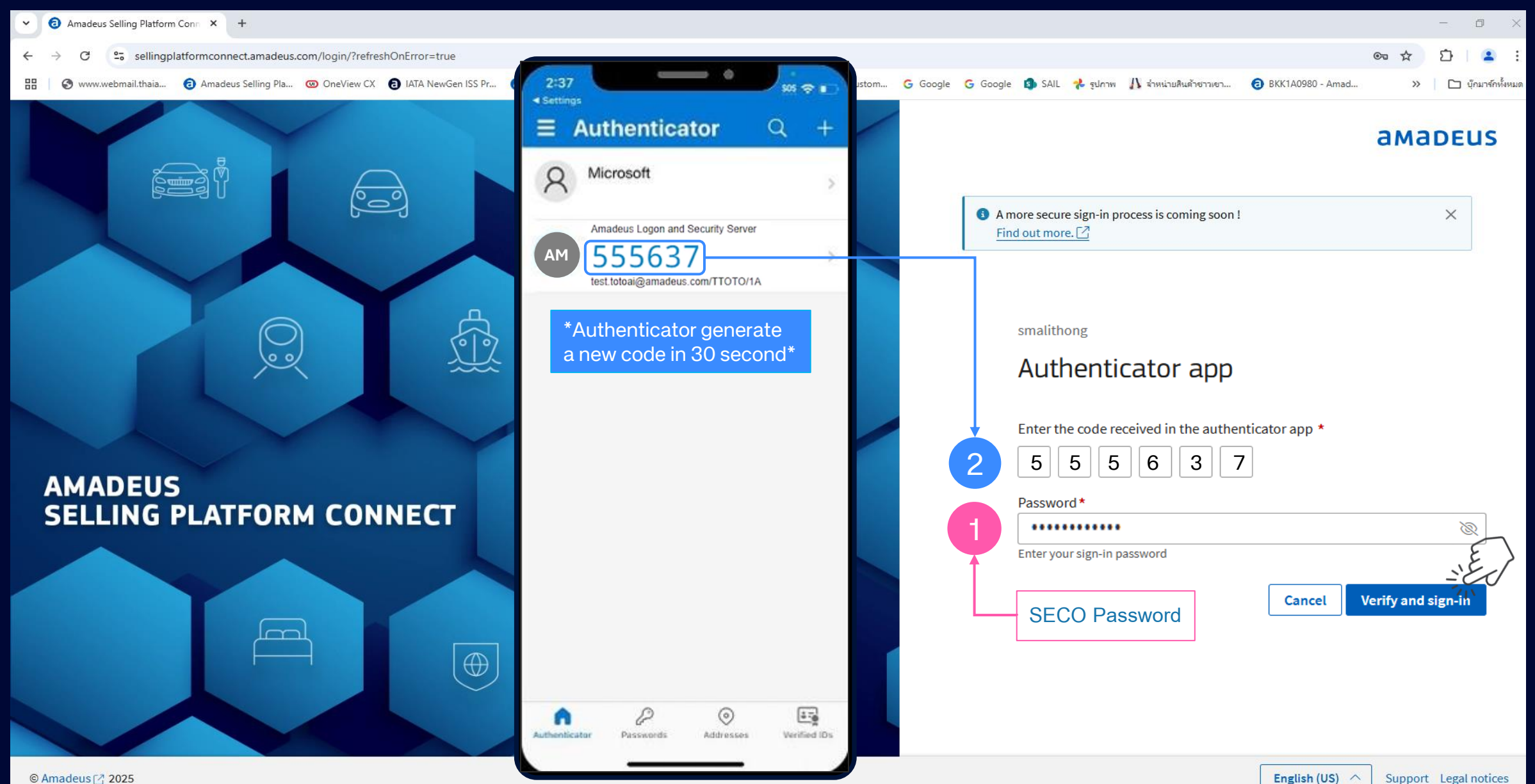

20

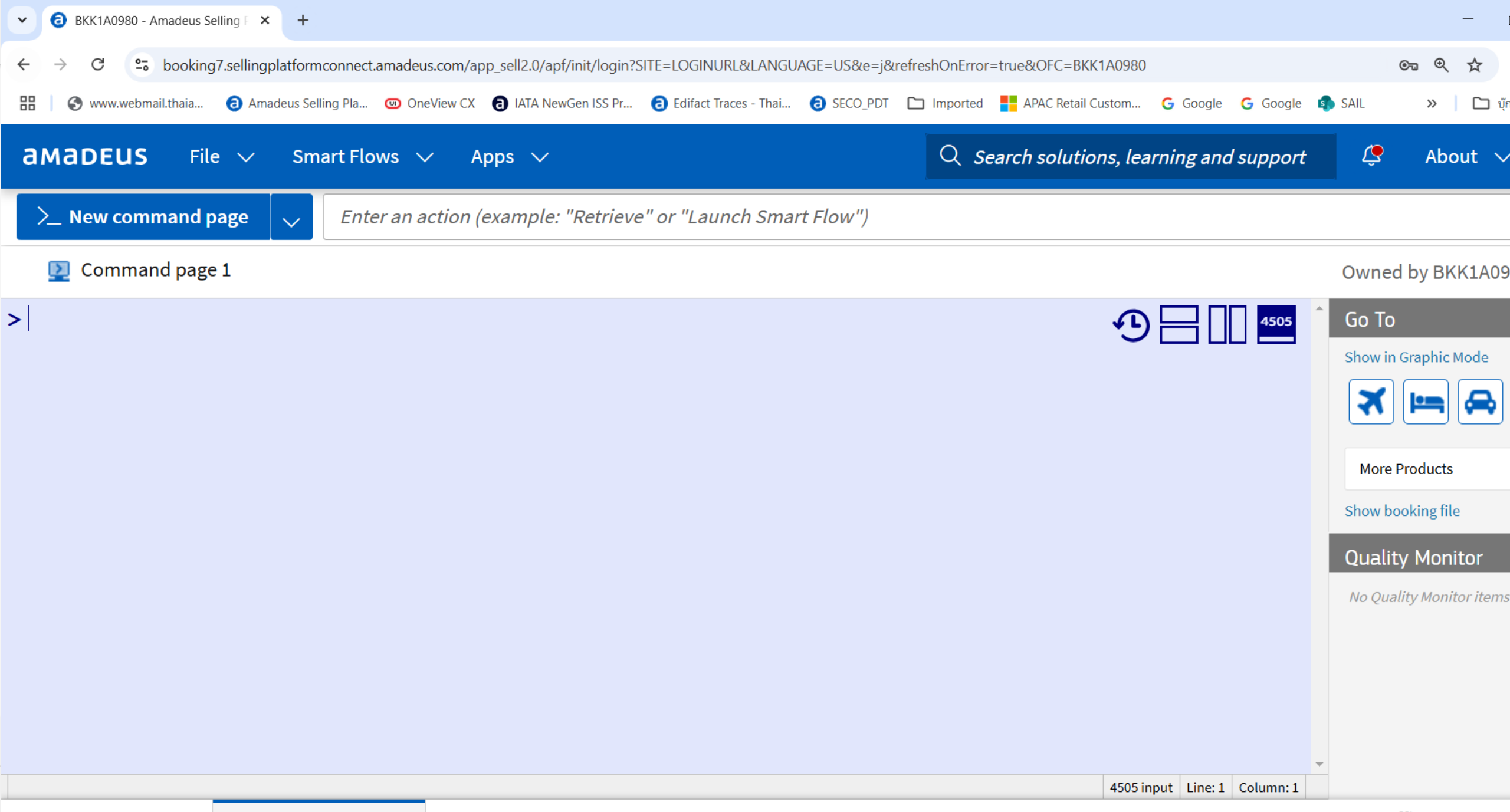

6 Main Page

amadeus

# **Best Practice**

#### Best Practice for TOTP

- Once the TOTP registration is completed then
  - You must enter the code generated by the Authenticator App each time you log in to SECO
    - Please enter your SECO Password first
    - Then open the authenticator app and enter the \*TOTP code
      - Authenticator generates \*a new code every 30 seconds.

#### Sum up: TOTP self-registration (One time only) Start on March 18, onward

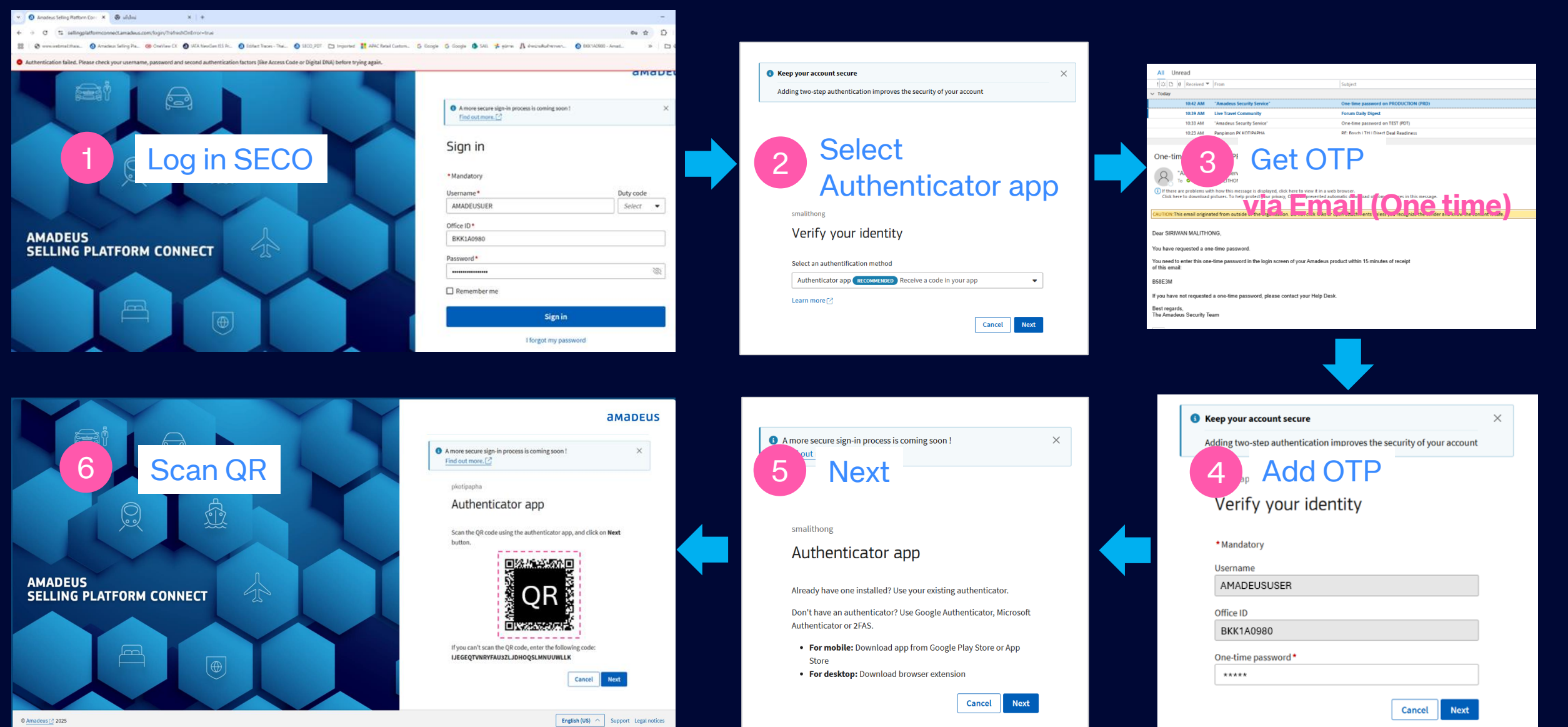

24

## FAQ (1)

#### • What is the TOTP?

- Time-Based One-Time Password (TOTP) is a computer algorithm that generates a one-time password with a current timestamp.
- What are the Authenticator apps?
  - Authenticator apps are applications that allow two-factor authentication (2FA) for users.
- On March 18, 2025 (after 10:00 AM) when you log in to SECO and cannot find the TOTP Self-registration page, what should you do?
  - Contact Amadeus Helpdesk to check by providing your Username and OID
- During the TOTP Self-Registration process, when reaching the step where you have to scan the QR code, but clicked the Next button without scanning the QR code, what should I do?
  - Please press the "Cancel" button to return to the Log in page and start the TOTP Self-register again

### FAQ (2)

- Can a user register two SECO username in the same authentication app?
  - Yes, the user needs to register for both username as they are considered different accounts
- Can you use an authenticator app that is already installed on your desktop or on your mobile phone?
  - Yes, You can.
- Can you use email as an OTP delivery method after Q1'25?
  - No. It is not considered a safe option according to PCI-DSS V. 4.

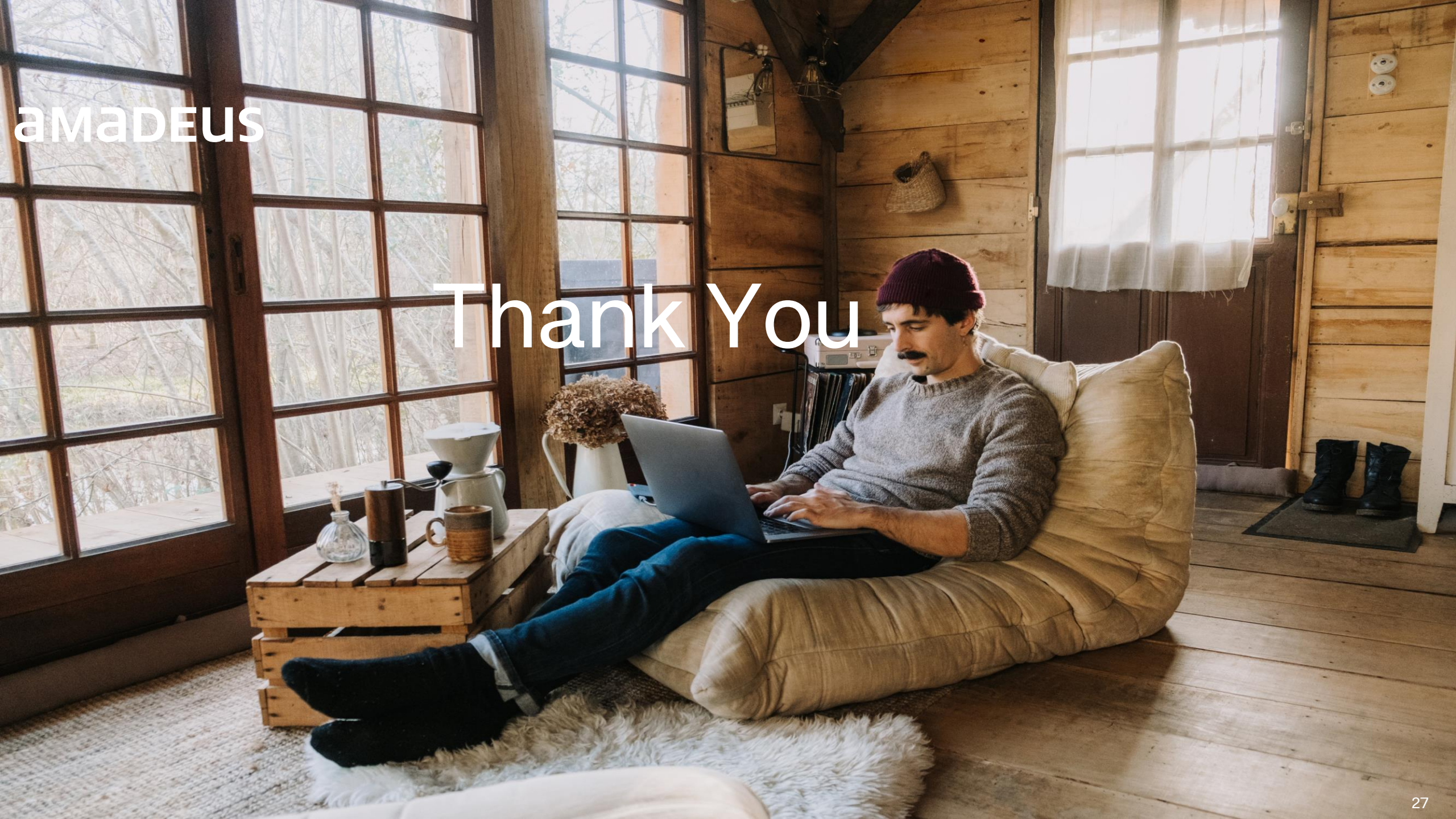